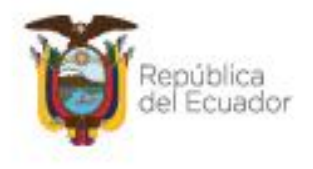

Ministerio del Ambiente, Agua y Transición Ecológica

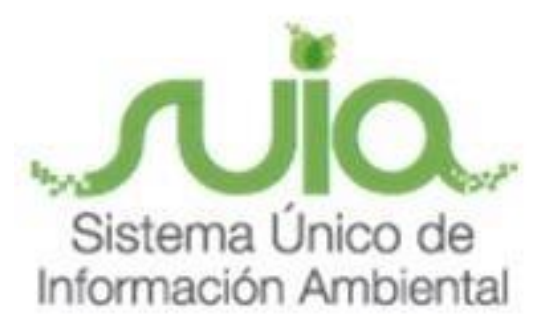

# Subsecretaría de Calidad Ambiental Dirección de Regularización Ambiental Sistema SUIA MANUAL DE USUARIO

## "REGISTRO AMBIENTAL"

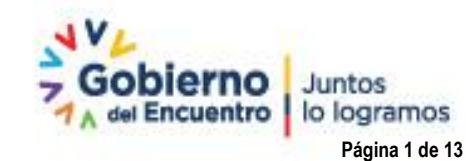

Dirección: Calle Madrid 1159 y Andalucía Código postal: 170525 / Guito-Ecnador Teléfono: 583-2 198-7600 - www.ambiente.gob.ec

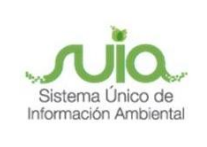

### Contenido

| 1. | Introducción                                | 4 |
|----|---------------------------------------------|---|
| 2. | Ingreso al sistema                          | 4 |
| 3. | Completar formulario del registro ambiental | 7 |

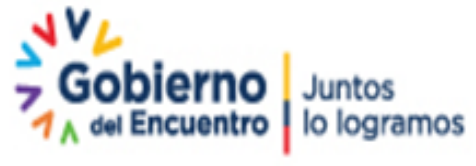

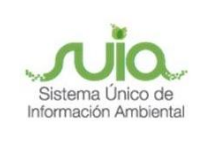

### Ilustraciones

| llustración 1: Interfaz de acceso al sistema                                  | 5  |
|-------------------------------------------------------------------------------|----|
| llustración 2: Interfaz de acceso al sistema                                  | 5  |
| llustración 3: Interfaz ingreso Sistema de Regularización y Control Ambiental | 5  |
| llustración 4: Tipo de permiso ambiental                                      | 6  |
| llustración 5: Bandeja de tareas                                              | 6  |
| llustración 6: Marco legal referencial                                        | 7  |
| llustración 7: Descripción del proyecto                                       | 8  |
| llustración 8: Ingreso de las fases para el proyecto                          | 8  |
| llustración 9: Plan de Manejo Ambiental Construcción                          | 9  |
| llustración 10: Consideraciones del Plan de Manejo Ambiental Construcción     | 9  |
| llustración 11: Plan de Manejo Ambiental Operación                            | 10 |
| llustración 12: Aceptación de condiciones                                     | 10 |
| llustración 13: Visualización de la ficha ambiental                           | 11 |
| llustración 14: Notificación de pago                                          | 11 |
| llustración 15: Ingreso del pago                                              | 12 |
| llustración 16: Encuesta y descarga de documentos                             | 13 |

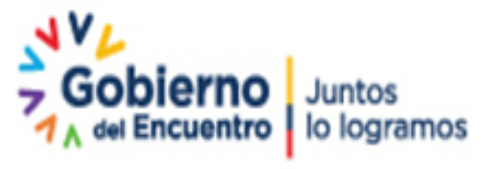

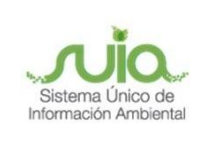

#### 1. Introducción

El proceso de regularización ambiental se lo realiza a través de la herramienta informática SUIA, donde se ingresará la información referente a las características particulares de su proyecto, obra o actividad, una vez concluido este paso el sistema indicará el nivel de impacto ambiental, el tipo de permiso ambiental a obtener (Certificado, Registro o Licencia Ambiental) para regularizar su proyecto.

Conforme el artículo 428 del RCOA, Autoridad Ambiental Competente, a través del Sistema Único de Información Ambiental, otorgará la autorización administrativa ambiental para obras, proyectos o actividades con bajo impacto ambiental, denominada Registro Ambiental.

El presente documento tiene como objetivo proporcionar la información necesaria para proceder con la obtención del Registro Ambiental.

#### 2. Ingreso al sistema

Para el ingreso al sistema dirigirse al portal web: <u>http://suia.ambiente.gob.ec;</u> ingresar al menú "Gestión Ambiente", submenú "Regularización Ambiental", opción "Regularización y Control Ambiental".

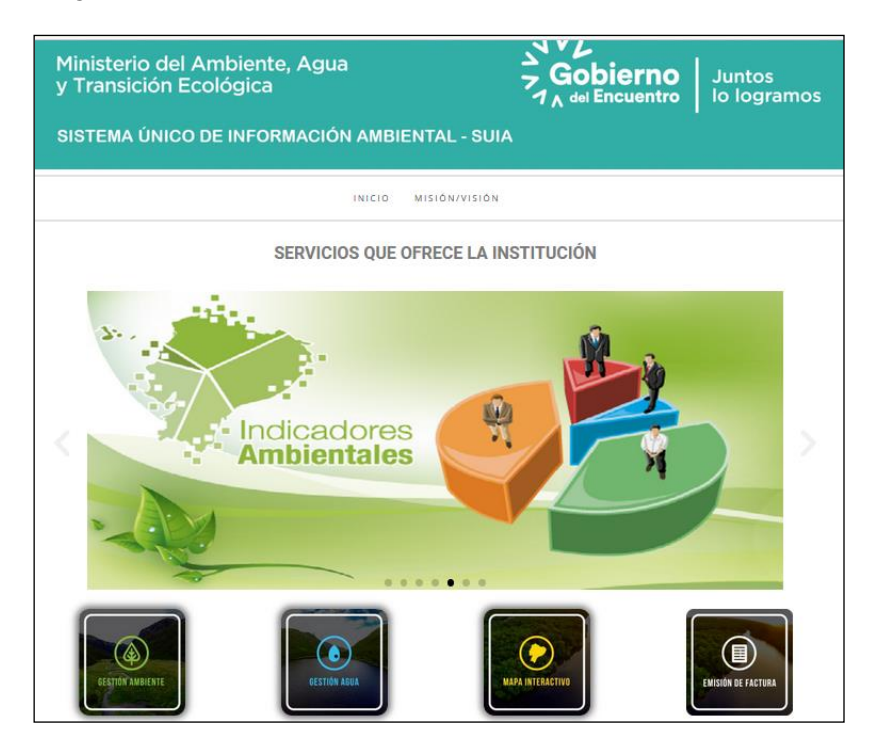

Dirección: Calle Madrid 1159 y Andalucía Código postal: 170525 / Guito-Ecuador Teléfono: 593-2 398-7600 - www.ambiente.gob.ec

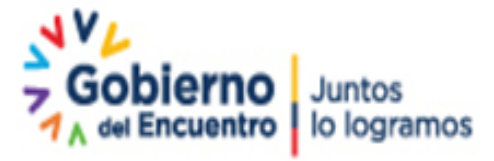

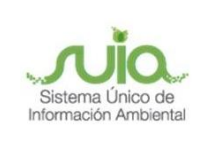

#### Ilustración 1: Interfaz de acceso al sistema

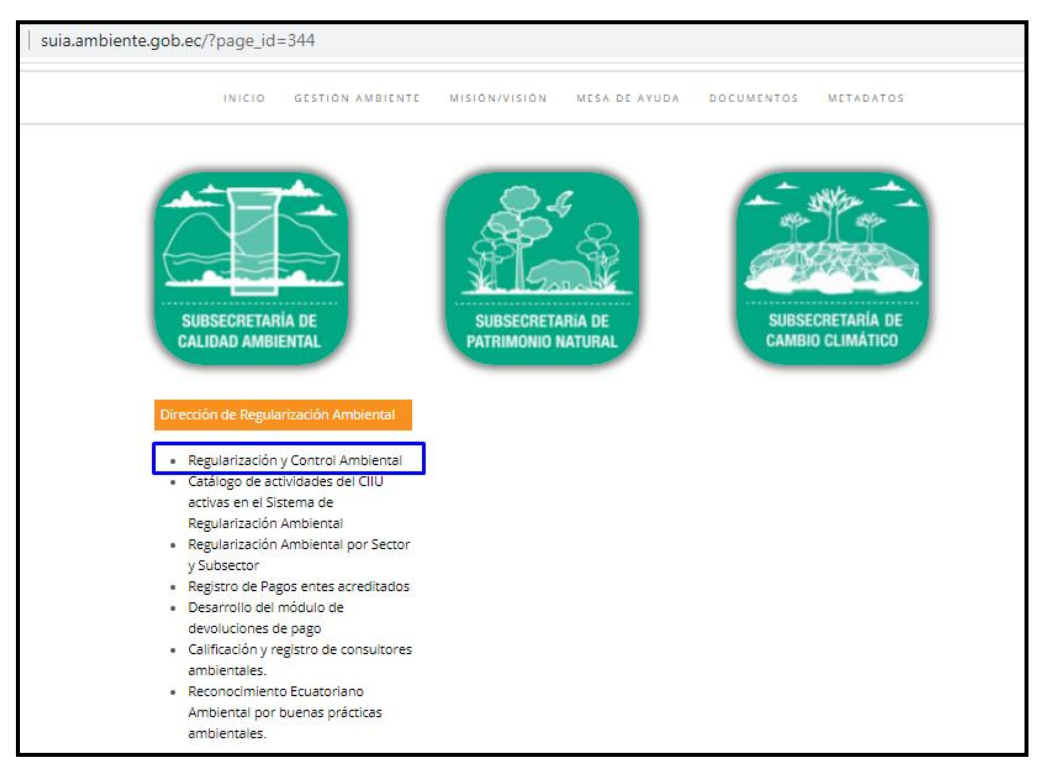

Ilustración 2: Interfaz de acceso al sistema

Para ingresar al sistema es requerido contar con credenciales de acceso:

| fregularizacion-control.ambiente.gob.ec/suia-iii/s | start.jsf                                                                                                    |
|----------------------------------------------------|----------------------------------------------------------------------------------------------------|
| Ministerio del Ambi<br>Agua y Transición E         | iente,<br>Ecológica Vice República<br>del Ecuador del Encuentro Juntos<br>lo logramos                                                                                   |
|                                                    | REGULARIZACIÓN AMBIENTAL                                                                                                    |
| 1                                                  |                                                                                                    |
|                                                    | Usuario * Ingresar<br>Contraseña * Juliúdo su contraseña?                                                                                                    |
|                                                    | Video tutorial creación de usuario<br>Configuración de la firma electrónica<br>Contáctanos<br>Si aún no es usuario de SUA, registrese ahora<br>Registrese en el sistema |

Ilustración 3: Interfaz ingreso Sistema de Regularización y Control Ambiental

Dirección: Calle Madrid 1159 y Andalucía Código postal: 170525 / Quito-Ecuador Teléfono: 593-2 398-7600 - www.ambiente.gob.ec

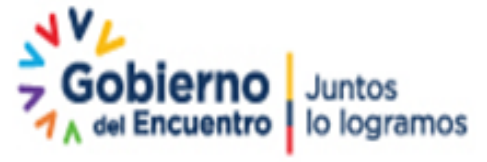

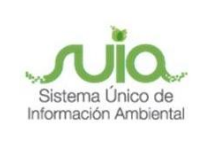

Al finalizar el registro preliminar, se visualiza que el proyecto corresponde a un Registro Ambiental y de impacto bajo.

| & BANDEJA DE TAREAS & PROYECTOS V & PROCESOS V & Reporte RETCE V |                                                                                               |
|------------------------------------------------------------------|-----------------------------------------------------------------------------------------------|
| Bienvenido(a): ACEVENTOS S.A.                                    | <u>Cerrar sesión</u>                                                                          |
|                                                                  | 3                                                                                             |
| Datos Generales Completar Da                                     | atos del Proyecto Finalizar                                                                   |
| Detalles del Proyecto                                            |                                                                                               |
| Código MAAE-RA-2021-360304                                       | Sector Otros Sectores                                                                         |
| Fecha de registro 04/08/2021                                     | Superficie 0.38760 ha 3876.00000 m2                                                           |
| Operador ACEVENTOS S.A.                                          |                                                                                               |
| Autoridad Ambiental<br>Competente PROVINCIAL DE TUNGURAHUA       |                                                                                               |
| Nombre del Proyecto, obra o actividad                            | Resumen del Proyecto, obra o actividad                                                        |
| CRIA DE CERDOS                                                   | CRIA DE CERDOS PARA EL CONSUMO                                                                |
| Actividad                                                        |                                                                                               |
| Su trámite corresponde a un(a) Registro Ambiental                |                                                                                               |
| El impacto de su actividad Impacto BAJO                          |                                                                                               |
| Actividad principal CIIU Cría y reproducción de cerdos.          |                                                                                               |
|                                                                  | Opción seleccionada Producción porcícola mayor a 20 unidades y menor o igual a 1500 unidades. |

Ilustración 4: Tipo de permiso ambiental

Para proceder con el registro de información, debemos ingresar al proyecto por la opción Bandeja de Tareas.

|   | Ministerio del Ambie<br>Agua y Transición Ed       | ente,<br>cológica            | República<br>lel Ecuador             | no Juntos<br>ntro lo logramos | Sistema Único de<br>Información Ambient |
|---|----------------------------------------------------|------------------------------|--------------------------------------|-------------------------------|-----------------------------------------|
|   |                                                    |                              |                                      | REGULARIZA                    | CIÓN AMBIENTAL                          |
|   | <b>#</b> BANDEJA DE TAREAS<br><b>#</b> PROYECTOS ▼ | & PROCESOS ▼                 |                                      |                               |                                         |
|   | Bienvenido(a): ACEVENTOS S.A.                      |                              |                                      |                               | <u>Cerrar sesión</u>                    |
|   | Bandeja de tareas Notificaciones (0)               | Notificaciones atendidas (0) |                                      |                               |                                         |
| Í | Trámite                                            | Flujo                        | Actividad                            | Registro                      | φ                                       |
|   | MAAE-RA-2021-360304                                | Registro Ambiental           | Completar formulario del registro am | 04/08/2021 9:57 PM            |                                         |
|   |                                                    |                              | ·                                    |                               |                                         |

Ilustración 5: Bandeja de tareas

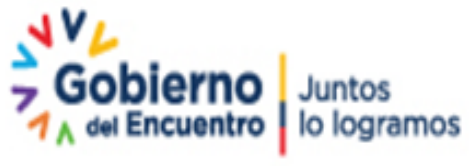

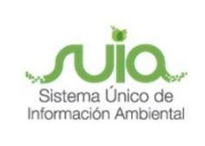

#### 3. Completar formulario del registro ambiental

Al momento de ingresar al formulario para completar el registro ambiental, primero debe aceptar el marco legal y guardar la opción seleccionada.

| # BANDEJA DE TAREAS                                                                                                    | # PROYECTOS                       | S Y & PROCESOS Y & Reporte RETCE Y                                                                                                    |            |
|----------------------------------------------------------------------------------------------------|-----------------------------------|----------------------------------------------------------------------------------------------------|------------|
| Bienvenido(a): ACEVE                                                                                                    | NTOS S.A.                         | <u>Cerrar ses</u>                                                                                                    | <u>ión</u> |
| Contexto de la Activio                                                                                                    | dad                               | ~ Cerrar                                                                                                    |            |
| Actividad                                                                                                    | Completar for                     | mulario del registro ambiental                                                                                                    |            |
| Flujo                                                                                                    | Registro Ambier                   | ntal 🦻                                                                                                    |            |
| Código                                                                                                    | MAAE-RA-2021                      | -360304                                                                                                    |            |
| Operador                                                                                                    | ACEVENTOS S.                      | A. 🔎                                                                                                    |            |
| Datos de la Activida<br>Registro Ambienta<br><u>Marco legal refere</u><br><u>Descripción del proye</u><br><u>Finalizar el Registro A</u> | ad<br>Incial<br>ecto<br>Ambiental | MARCO LEGAL REFERENCIAL Usted deberá ajustarse al siguiente marco legal Normativas  1. Constitución de la República del Ecuador 2. Código Orgánico del Ambiente 3. Reglamento al Código Orgánico del Ambiente *Para completar exitosamente el Repistro Ambiental usted debe lear y acentar las Normativas legales que aplican a su Proyecto, obra o |            |
|                                                                                                    |                                   | actividad.<br>He leido y comprendo las Normativas <sup>*</sup> ✓<br>E Guardar → Siguiente                                                                                                    |            |

Ilustración 6: Marco legal referencial

En la descripción del proyecto, seleccionar las fases, cabe mencionar que, si seleccionó la fase Construcción, Rehabilitación y/o Ampliación, de manera obligatoria debe ingresar la fase Operación y Mantenimiento.

| Datos de la Actividad           |                                                                                                    |
|---------------------------------|----------------------------------------------------------------------------------------------------|
| Registro Ambiental              | 2. DESCRIPCIÓN DEL PROYECTO FASES: CONSTRUCCIÓN, REHABILITACIÓN Y/O AMPLIACIÓN, OPERACIÓN Y MANTENIMIENTO,<br>CIERRE Y ABANDONO |
| Descripción del proyecto        | Actividades del proceso *                                                                                                    |
| Finalizar el Registro Ambiental | Fase *                                                                                                    |
|                                 | Seleccione Seleccione Construcción, Rehabilitación Operación y Mantenimiento                                                    |
|                                 | ← Atrás 🖪 Guardar → Siguiente                                                                                                   |

Dirección: Calle Madrid 1159 y Andalucía Código postal: 170525 / Quito-Ecuador Teléfono: 593-2 398-7600 - www.ambiente.gob.ec

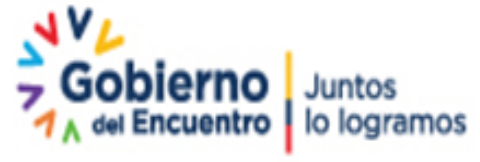

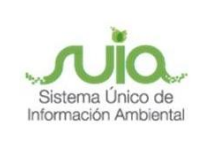

#### Ilustración 7: Descripción del proyecto

Se procede con el ingreso de las fases que aplica el proyecto para el Registro Ambiental (Construcción, Rehabilitación y/o Ampliación y Operación y Mantenimiento).

| Datos de la Actividad Registro Ambiental 20                                                                                                    | . DESCRIPCIÓN DEL PROYEC                                           | CTO FASES: CONSTRUCCIÓN, REHABILITACI | ÓN Y/O AMPLIACI | ÓN, OPERACIÓN              | Y MANTENIMIENTO | ), |
|----------------------------------------------------------------------------------------------------|--------------------------------------------------------------------|---------------------------------------|-----------------|----------------------------|-----------------|----|
| Marco legal referencial<br>Descripción del proyecto<br>Plan de Manejo Ambiental -<br>Construcción<br>Plan de Manejo Ambiental -<br>Operación<br>Finalizar el Registro Ambiental | Actividades del proceso *<br>Fase *<br>Seleccione<br>Descripción * | •                                     |                 |                            |                 |    |
|                                                                                                    | Adicionar                                                          | 14 «4 <b>1</b> Þ>                     | ►I<br>Fecha de  |                            | <i></i>         |    |
|                                                                                                    | Fase<br>Construcción,<br>Rehabilitación y/o<br>Amoliación          | Descripción<br>Construcción           | 25-08-2021      | Fecha de Fin<br>21-10-2021 | Acciones        |    |
|                                                                                                    | Operación y<br>Mantenimiento                                       | Operación                             |                 |                            | × 10            |    |
|                                                                                                    |                                                                    | ra ≪a 1 ⊨><br>⊨ At                    | rás 🖻           | Guardar                    | → Siguiente     |    |

*Ilustración 8:* Ingreso de las fases para el proyecto

El sistema ya presenta la información de los Sub planes del Plan de Manejo Ambiental -Construcción.

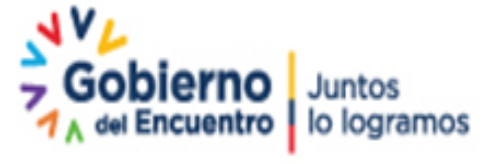

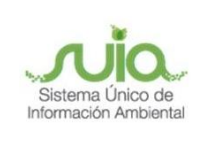

| Contexto de la Actividad                                                                                                    |                                                                                                    | ^     | Cerrar |
|----------------------------------------------------------------------------------------------------|----------------------------------------------------------------------------------------------------|-------|--------|
| Actividad         Completar fo           Flujo         Registro Ambie           Código         MAAE-RA-202           Operador         ACEVENTOS S                                                                             | Intal     Image: Second second s |       |        |
| Datos de la Actividad<br>Registro Ambiental<br>Marco legal referencial<br>Descripción del proyecto<br>Plan de Manejo Ambiental -<br>Construcción<br>Plan de Manejo Ambiental-<br>Operación<br>Finalizar el Registro Ambiental | PLAN DE MANEJO AMBIENTAL CONSTRUCCIÓN <ul> <li>Sub Plan Prevención y Mitigación de Impactos</li> <li>Sub Plan de Contingencia</li> <li>Sub Plan de Capacitación</li> <li>Sub Plan de Manejo de Residuos y Desechos</li> <li>Sub Plan Relaciones Comunitarias</li> <li>Sub Plan Rehabilitación e Áreas afectadas</li> <li>Sub Plan Monitoreo y Seguimiento</li> <li>Sub Plan Cierre y Abandono</li> </ul>                                                                                                    | Sigui | iente  |

Ilustración 9: Plan de Manejo Ambiental Construcción

En base a la información de los sub planes, el sistema le da la opción de eliminar con una justificación técnica, también se debe considerar que es obligatorio ingresar el Plazo en los aspectos que solicite el sistema, cabe mencionar que algunas actividades se deben ejecutar de manera obligatoria por lo que no pueden ser eliminadas.

| Registro Ambiental PLAN DE MANEJO AMBIENTAL CONSTRUCCIÓN |                                |                                                                                                    |                                                                                                    |                            |                                            |             |  |
|----------------------------------------------------------|--------------------------------|----------------------------------------------------------------------------------------------------|----------------------------------------------------------------------------------------------------|----------------------------|--------------------------------------------|-------------|--|
| Marco legal referencial<br>Descripción del proyecto      | Sub Plan Prevención y Miti     | gación de Impactos                                                                                                    |                                                                                                    |                            |                                            |             |  |
| Plan de Manejo Ambiental -                               |                                | Sub Plan Prevención y                                                                                                    | / Mitigación de Impacto:                                                                                                    | 5                          | +                                          | + Adicionar |  |
| Plan de Manejo Ambiental -<br>Operación                  | Aspecto Ambiental              | Medida Propuesta                                                                                                    | Medio de verificación<br>de la medida                                                                                                    | Frecuencia /<br>Periocidad | Plazo                                      | Acciones    |  |
| Finalizar el Registro Ambiental                          | Uso/demanda de agua            | Realizar inspecciones<br>para evitar fugas de<br>agua en equipamiento,<br>mangueras,<br>instalaciones<br>sanitarias, griferías<br>con aspersores.                          | Registro de<br>inspecciones                                                                                                    | Semanal                    | NO<br>APLICA                               | ġ           |  |
|                                                          | Uso/demanda de agua            | En caso de contar con<br>bombas de agua<br>deberán estar<br>ubicadas sobre<br>superficies<br>impermeables como<br>también los<br>recipientes de<br>combustible utilizados. | Registro fotográfico<br>semestral (si la<br>duración de la fase de<br>construcción es igual<br>o mayor a seis<br>meses) o al menos<br>una vez (si la<br>duración de la fase de<br>construcción es<br>menor a seis meses)<br>del área del área | Permanente                 | NO<br>APLICA                               | Ũ           |  |
|                                                          | Emisiones de presión<br>sonora | Aislar acústicamente<br>cualquier fuente F de<br>ruido que sobre pase<br>los límites máximos<br>permisibles.                                                               | Reporte de medidas<br>de aislamiento<br>Registro fotográfico.                                                                                                    | Una vez                    | Elegir<br>Fecha por<br>favor<br>17/08/2021 | Û           |  |

Ilustración 10: Consideraciones del Plan de Manejo Ambiental - Construcción

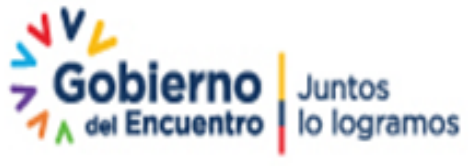

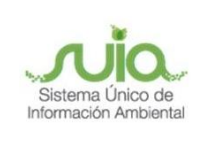

Se debe tomar las mismas consideraciones para el Plan de Manejo Ambiental - Operación

| Contexto de la Activi                                                                                                    | Idad                                                                                                    | <ul> <li>Cerrar</li> </ul> |
|----------------------------------------------------------------------------------------------------|----------------------------------------------------------------------------------------------------|----------------------------|
| Actividad                                                                                                    | Completar formulario del registro ambiental                                                                                                    |                            |
| Flujo                                                                                                    | Registro Ambiental                                                                                                    |                            |
| Código                                                                                                    | MAAE-RA-2021-360304                                                                                                    |                            |
| Operador                                                                                                    | ACEVENTOS S.A.                                                                                                    |                            |
|                                                                                                    |                                                                                                    |                            |
| Datos de la Activid                                                                                                    | lad                                                                                                    |                            |
| Registro Ambient<br>Marco legal reference<br>Descripción del proy<br>Plan de Manejo Amb<br>Construcción<br>Plan de Manejo Ar<br>Operación<br>Finalizar el Registro | tal       PLAN DE MANEJO AMBIENTAL OPERACIÓN         cial       > Sub Plan Prevención y Mitigación de Impactos         vecto       > Sub Plan Monitoreo y Seguimiento         > Sub Plan de Contingencia       > Sub Plan de Capacitación         Ambiental       > Sub Plan de Residuos y Desechos         > Sub Plan Rehabilitación e Áreas afectadas         > Sub Plan Cierre y Abandono |                            |
|                                                                                                    | ← Atrás → S                                                                                                    | iguiente                   |
|                                                                                                    |                                                                                                    |                            |

Ilustración 11: Plan de Manejo Ambiental Operación

Al finalizar con el ingreso de los Planes, debe aceptar las condiciones que solicita el sistema y selecciona la opción **"Visualizar Registro"**.

| Bienvenido(a): ACEV                                                                                                    | ENTOS S.A.                                                     |                                                                                                    |                                                                                                    |                                                                                                    | <u>Cerrar sesión</u>                                                                                            |
|----------------------------------------------------------------------------------------------------|----------------------------------------------------------------|----------------------------------------------------------------------------------------------------|----------------------------------------------------------------------------------------------------|----------------------------------------------------------------------------------------------------|----------------------------------------------------------------------------------------------------|
| Contexto de la Activ                                                                                                    | idad                                                           |                                                                                                    |                                                                                                    |                                                                                                    | ∧ Cerrar                                                                                                    |
| Actividad                                                                                                    | Completar fo                                                   | rmulario del registro ambiental                                                                                                    |                                                                                                    |                                                                                                    |                                                                                                    |
| Flujo                                                                                                    | Registro Ambie                                                 | ntal                                                                                                    | ρ                                                                                                    |                                                                                                    |                                                                                                    |
| Código                                                                                                    | MAAE-RA-202                                                    | 1-360304                                                                                                    | ρ                                                                                                    |                                                                                                    |                                                                                                    |
| Operador                                                                                                    | ACEVENTOS S                                                    | .A.                                                                                                    | P                                                                                                    |                                                                                                    |                                                                                                    |
| Registro Ambient<br>Marco legal reference<br>Descripción del proy<br>Plan de Manejo Amb<br>Construcción<br>Plan de Manejo Amb<br>Operación<br>Finalizar el Regist<br>Ambiental | al<br><u>vecto</u><br>iental <u>-</u><br>iental <u>-</u><br>ro | Yo, JORGE ARTURO ARCOS GALIANO<br>corresponde a la realidad y reconoz-<br>errados, en atención a lo que estable<br>información ambiental La persona o<br>emisión y otorgamiento de permisos a<br>licencias de aprovechamiento forest<br>sancionada con pena privativa de liber<br>He leido y comprendo las condiciones | O con cédula<br>co la respo<br>ce el artícu<br>que emita o<br>mbientales,<br>al, que pro<br>tad de uno a | de identidad 0913889473, declaro bajo juramento que toda la informació<br>nsabilidad que genera la falsedad u ocultamiento de proporcionar dat<br>lo 255 del Código Orgânico Integral Penal, que señala: Falsedad u ocu<br>proporcione información falsa u oculte información que sea de suste<br>studios de impactos ambientales, auditorias y diagnósticos ambientales,<br>voquen el cometimiento de un error por parte de la autoridad amb<br>tres años.<br>✓ Vis<br>Re | n ingresada<br>os falsos o<br>titamiento de<br>ento para la<br>permisos o<br>iiental, será<br>ualizar<br>gistro |

Ilustración 12: Aceptación de condiciones

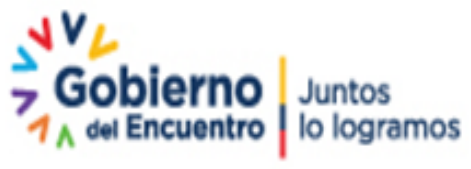

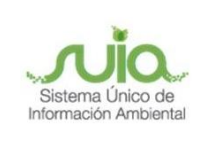

Al seleccionar en la opción Visualiza Registro, se presentará el borrador de la ficha ambiental, si la información es correcta damos clic en "Enviar".

| Registro Ambiental |             |                                                                                                    |   |     |   |    |
|--------------------|-------------|----------------------------------------------------------------------------------------------------|---|-----|---|----|
|                    |             |                                                                                                    | _ |     |   |    |
|                    |             |                                                                                                    | ~ |     |   |    |
| (T)                | 0 1         | 1 of 49 - + 90%                                                                                                    |   | ኮኮካ |   | >> |
|                    | - • • • • • |                                                                                                    | 1 | , 0 | ~ | ~  |
|                    |             | Nicolar de Regeries.                                                                                                    |   |     |   |    |
|                    |             | REGISTRO AMBIENTAL MAAE-RA-2021-360304<br>miérooles. 4 de agosto 2021                                                                                                    |   |     |   |    |
|                    |             | 1. INFORMACIÓN DEL PROYECTO<br>1.1 PROYECTO, OBRA O ACTIVIDAD<br>CRIA DE CERDOS<br>1.2 ACTIVIDAD ECONÓMICA<br>Cria y reproduceión de cerdos<br>1.3 RESUMEN DEL PROYECTO, OBRA O ACTIVIDAD<br>CRIA DE CERDOS PARA EL CONSUMO<br>2. DATOS GENERALES<br>Sistema de coordenadas                                                                                                    |   |     |   |    |
|                    |             | Este (X) Norte (Y)                                                                                                    |   |     |   |    |
|                    |             | 765432.00000 9876543.00000                                                                                                    |   |     |   |    |
|                    |             | 785432.00000 0878543.00000                                                                                                    |   |     |   |    |
|                    |             | (78500,00000 987643,00000<br>78500,00000 987643,00000                                                                                                    |   |     |   |    |
|                    |             | 1/3500.00000 B8/5643.00000 B8/5643.00000 B8/5643.00000                                                                                                    |   |     |   |    |
|                    |             | 10000,0000 - 97600,0000 - 97600000 - 9760000000 - 976000000000000000000000000000000000000 |   |     |   |    |
|                    |             | 76543 0000 987800 0000 987800 0000 0000                                                                                                    |   |     |   | ~  |
|                    |             | become Y. lateration 1                                                                                                    |   |     |   |    |

Ilustración 13: Visualización de la ficha ambiental

Al enviar el trámite se visualizará la notificación de pago del Registro Ambiental, se debe considerar que el pago lo debe realizar a la Autoridad Ambiental responsable del proyecto que pueden ser: Gobiernos Provinciales, Municipales o el Ministerio del Ambiente, Agua y Transición Ecológica.

|                             | Registro Ambiental                                                                  |                                                                                                    | × Enviar                                                      |
|-----------------------------|-------------------------------------------------------------------------------------|----------------------------------------------------------------------------------------------------|---------------------------------------------------------------|
|                             | □ Q ↑   ↓                                                                           | 1 of 49 - + 90% •                                                                                                    |                                                               |
|                             |                                                                                     | ADADO BADAL                                                                                                    |                                                               |
| Cart                        | tin de entir                                                                        |                                                                                                    |                                                               |
| En cumplimi<br>en la entida | cion de envio<br>iento al acuerdo ministerial 083<br>d financiera o lugar de recaud | -B publicado en el registro oficial edición especial Nro. 387 del 4 de Noviembre del 2015. Para continuar con el proceso de obtención del permiso ambiental, usted debe realizar el pago por o<br>ación correspondiente al GOBERNO AUTÓNOMO DESCENTRALIZADO PROVINCIAL DE TUNGURAHUA. Y con los números de referencia debe completar la tarea "Validar pago de servicios i | oncepto de Registro Ambiental: 180.0 USD<br>administrativos". |
|                             |                                                                                     |                                                                                                    | ✓ Aceptar × Cancelar                                          |
|                             |                                                                                     | CRIA DE CERDOS PARA EL CONSUMO 2. DATOS GENERALES                                                                                                    |                                                               |

Ilustración 14: Notificación de pago

Si el pago ya se encuentra validado por la Autoridad Ambiental responsable del proyecto, debe proceder con el ingreso en el sistema.

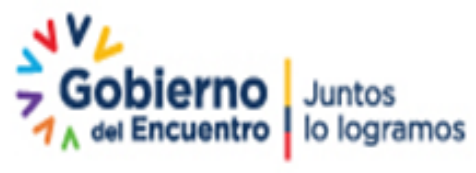

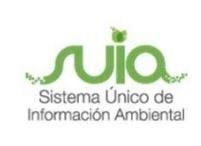

| Context    | to de la Activi                  | dad                             |               |            |                    |             |          | ^ Ci   | errar |
|------------|----------------------------------|---------------------------------|---------------|------------|--------------------|-------------|----------|--------|-------|
|            | Actividad                        | Realizar pago de tasa           |               |            |                    |             |          |        |       |
|            | Flujo                            | Registro Ambiental              |               | P          |                    |             |          |        |       |
|            | Código                           | MAAE-RA-2021-360304             |               | <b>P</b>   |                    |             |          |        |       |
|            | Operador                         | ACEVENTOS S.A.                  |               | A          |                    |             |          |        |       |
| ing:       | reso de trans<br>stitución banca | sacciones<br>Iria               | Número de com | probante * |                    |             |          |        |       |
| 6          | GOBIERNO AUT                     | TÓNOMO DESCENTRALIZADO PROVI    | Ej: 584777    |            |                    | + Adicionar |          |        |       |
|            |                                  | Institución financiera          |               |            | Número de comproba | ite         | Monto    |        |       |
| GOE<br>TUN | BIERNO AUTÓ!<br>NGURAHUA         | NOMO DESCENTRALIZADO PROVINCIAL | . DE          |            | 1234               |             | 97913,30 |        | Û     |
|            |                                  |                                 |               |            |                    |             | × .      | Enviar |       |

#### Ilustración 15: Ingreso del pago

Al momento de ingresar el pago al sistema el proyecto se direcciona a la Autoridad Ambiental responsable del proyecto para la firma electrónica del permiso, por la opción Listado de Proyectos – Resumen de etapas – Documentos, procede con la encuesta y descarga de la ficha y resolución.

| ## BANDEJA DE TAREAS ## PROYECTOS ▼ ## PROCESOS ▼ ## Reporte RETCE ▼ |                                                                                                    |        |  |  |  |  |
|----------------------------------------------------------------------|----------------------------------------------------------------------------------------------------|--------|--|--|--|--|
| Bienvenido(a): ACEVENTOS S.A.     Cerrar s                           |                                                                                                    |        |  |  |  |  |
| Proyecto Resumen de etapas                                           | Documentos adjuntos al proceso                                                                                                    | ×      |  |  |  |  |
| A1°                                                                  | Nombre documento                                                                                                    | iunton |  |  |  |  |
| 1 Ingreso de Información Preli                                       | Resolucion_AmbientalRcoa_MAAE-RA-2021-360304.pdf                                                                                                    | P .    |  |  |  |  |
| 2 Registro Ambiental                                                 | Ficha_Ambiental749849409599166157.pdf                                                                                                    |        |  |  |  |  |
| Nota: Los procesos se irán habili                                    | ando e<br>¿Desea realizar la encuenta<br>para medir la satisfacción de<br>los susuarios externos sobre<br>los servicios que se ofrecen<br>en línea?<br>ón: Cal<br>o: 50% œverveour www.sncennegeouxc |        |  |  |  |  |

Dirección: Calle Madrid 1159 y Andalucía Código postal: 170525 / Quito-Ecuador Teléfono: 593-2 398-7600 - www.ambiente.gob.ec

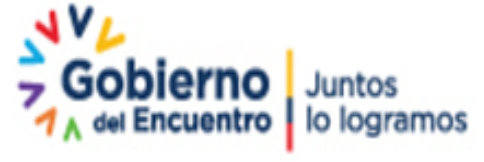

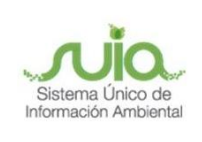

|      | Honorable Gobierne<br>Previnciel de Tungunehus                                                                                                    |
|------|----------------------------------------------------------------------------------------------------|
|      | RESOLUCIÓN Nro. GADPT-SUIA-RA-2021-014<br>GOBIERNO AUTÓNOMO DESCENTRALIZADO PROVINCIAL DE TUNGURAHUA                                                                                                    |
|      | CONSIDERANDO                                                                                                    |
| Que, | el artículo 1 de la Constitución de la República del Ecuador, establece que el Ecuador es un Estado constitucional de<br>derechos y justicia, social, democrático, soberano, independiente, unitario, intercultural, plurinacional y laico, que se<br>organiza en forma de república y se gobierna de manera descentralizada                                                          |
| Que, | el artículo 14 de la Constitución de la República del Ecuador, reconoce el derecho de la población a vivir en un ambiente<br>sano y ecológicamente equilibrado, que garantice la sostenibilidad y el buen vivir, sumak kawsay.                                                                                                    |
|      | Se declara de interés público la preservación del ambiente, la conservación de los ecosistemas, la prevención del daño<br>ambiental y la recuperación de los espacios naturales degradados;                                                                                                    |
| Que, | el numeral 27 del artículo 66 de la Constitución de la República del Ecuador, reconoce y garantiza a las personas el<br>derecho a vivir en un ambiente sano, ecológicamente equilibrado, libre de contaminación y en armonía con la<br>naturaleza;                                                                                                    |
| Que, | el inciso primero del artículo 73 de la Constitución de la República del Ecuador, determina que el Estado aplicará<br>medidas de precaución y restricción para las actividades que puedan conducir a la extinción de especies, la destrucción<br>de ecosistemas o a la alteración permanente de los ciclos naturales;                                                                 |
| Que, | el numeral 6 del artículo 83 de la Constitución de la República del Ecuador establece que son deberes y<br>responsabilidades de las ecuatorianas y ecuatorianos, sin perjuicio de otros previstos en la Constitución y la ley,<br>respetar los derechos de la naturaleza, preservar un ambiente sano y utilizar los recursos naturales de modo racional,<br>sustentable y sostenible; |
| Que, | el artículo 227 de la Constitución de la República del Ecuador señala que la administración pública constituye un servicio<br>a la colectividad que se rige por los principios de eficacia, eficiencia, calidad, jerarquía, desconcentración,<br>descentralización, coordinación, participación, planificación, transparencia y evaluación;                                           |

Ilustración 16: Encuesta y descarga de documentos

# Tus dudas o requerimientos pueden ser solventados a

## través del correo electrónico de Mesa de Ayuda:

mesadeayuda@ambiente.gob.ec o comunícate al

## teléfono 02 3987600 ext. 3001

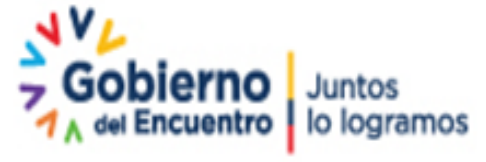